# Aide en ligne

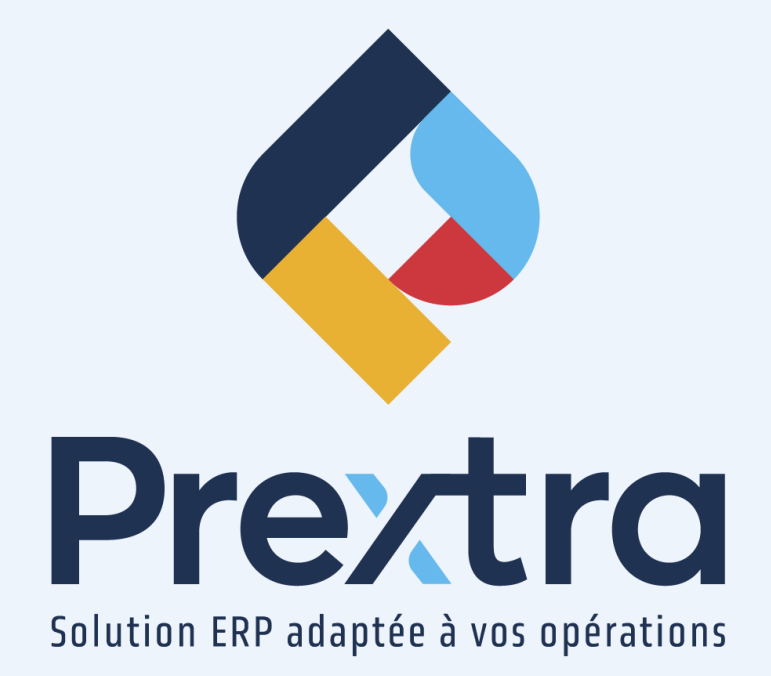

## Gestion des fériés

## Table des matières

| 1. Calendrier des jours fériés | 2 |
|--------------------------------|---|
| 2. Calcul des congés fériés    | 2 |
| 2.1 Exemple # 1                | 3 |
| 2.2 Exemple # 2                | 3 |

## **Gestion des fériés**

La gestion des fériés vous permet de calculer la paie de l'employé en considérant les congés fériés de la semaine.

## 1. Calendrier des jours fériés

Vous devez préalablement avoir rempli le calendrier des congés fériés via l'option « Calendrier des jours fériés » du menu « Maintenance » du module « Paie ».

Cliquez sur les différentes dates afin de spécifier les jours fériés de l'année civile. Celles-ci seront affichée en rouge.

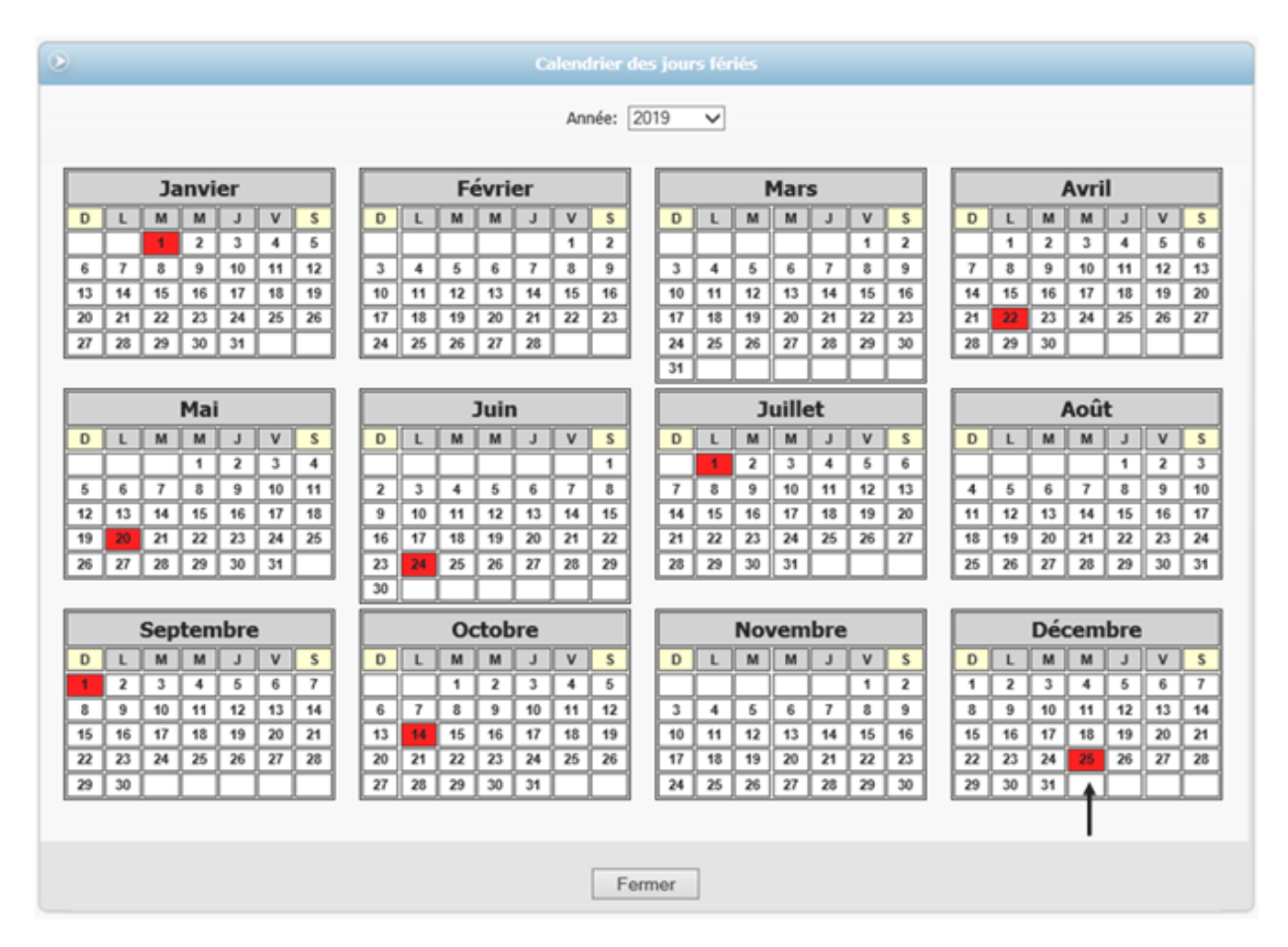

## 2. Calcul des congés fériés

Lors d'un congé férié, le système calcule « 1/20 » des 4 dernières semaines de l'employé pour calculer la somme à verser pour ce congé férié.

| Période de paie « 1 » |           | Période de paie « 2 » |           | Période de paie « 3 » |           |
|-----------------------|-----------|-----------------------|-----------|-----------------------|-----------|
| Semaine 1             | Semaine 2 | Semaine 1             | Semaine 2 | Semaine 1             | Semaine 2 |

#### 2.1 Exemple # 1

Le congé férié se retrouve dans la semaine « 1 » de la période de paie « 3 ».

Voici la formule utilisée :

#### ((Total des heures de la période 1) + (Total des heures de la période 2)) \* (1/20)

Voici la formule utilisée en schéma :

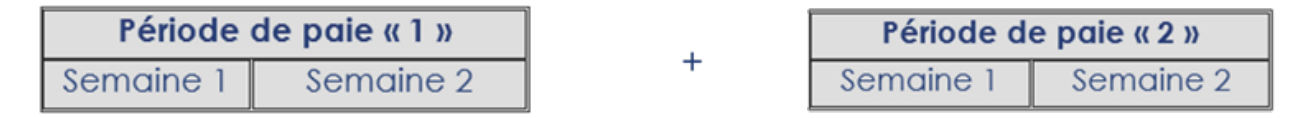

## 2.2 Exemple # 2

Le congé férié se retrouve dans la semaine « 2 » de la période de paie « 3 ».

Voici la formule utilisée :

((Total des heures de la période 1) – (Le total des heures inscrit des capteurs de temps de la semaine 1 de la période 1) + (Total des heures de la période 2) + (le total des heures inscrit des capteurs de temps dans la semaine 1 de la période 3)) \* (1/20)

Voici la formule utilisée en schéma :

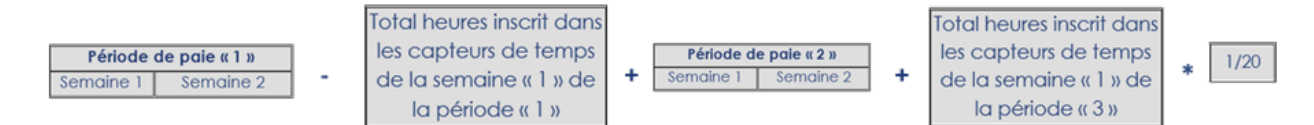

**NOTE :** Il est possible de calculer les heures fériées sur une période de paie aux 2 semaines en activant la configuration « PACalcHolidayOnMoreWeeks » dont la . Le module des capteurs de temps doit être également utilisé afin que le calcul des congés fériés fonctionne. Veuillez vous référer à la documentation « Capteurs de temps » afin de saisir des temps.